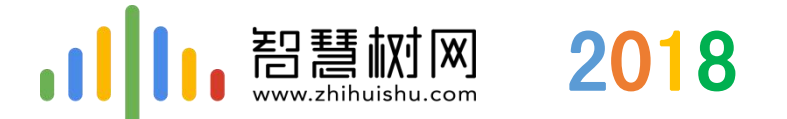

# 西北大学 智慧树在线课程平台培训

中国东西部高校课程共享联盟 智慧树-服务工程师:于 培

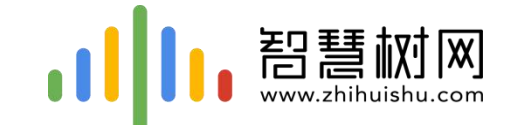

# 一.手机客户端登录学习流程 -----【知到】app

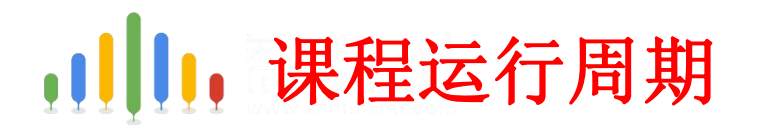

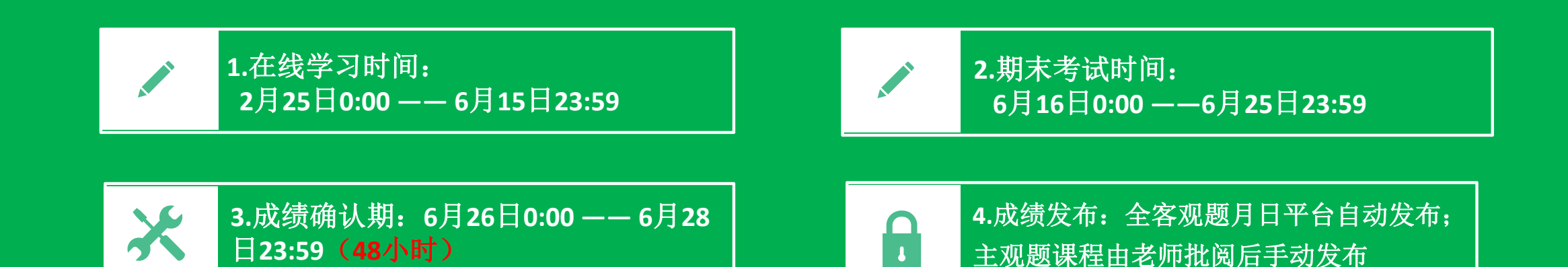

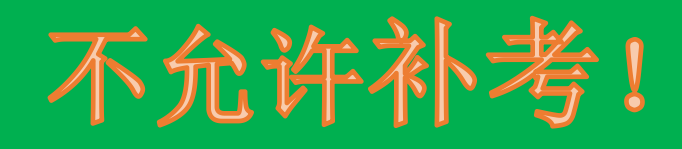

#### 特别提示:

部分学校情况特殊,申请了自定义运行周期,各部分时间均有不同,具体以本校教务通知的为准。

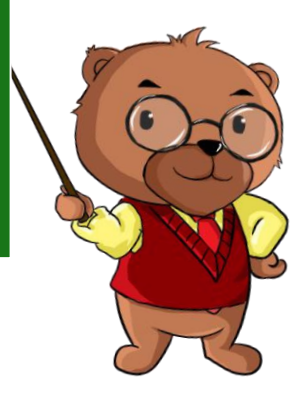

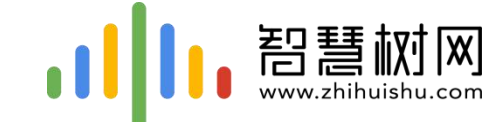

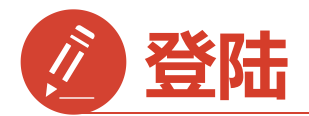

## 1) 手机app端登录学习流程

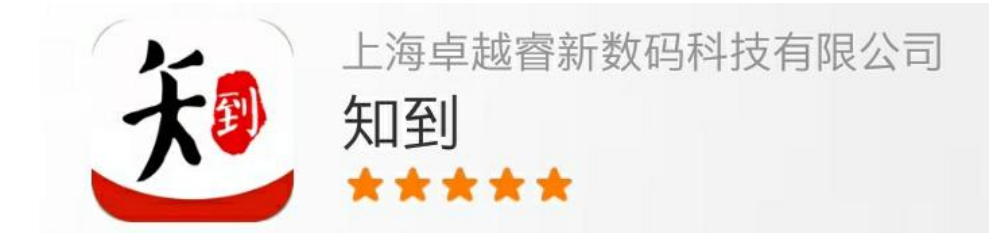

## 安卓系统手机:扫描二维码下载, IOS苹果手机:在商店搜索【知到】下载

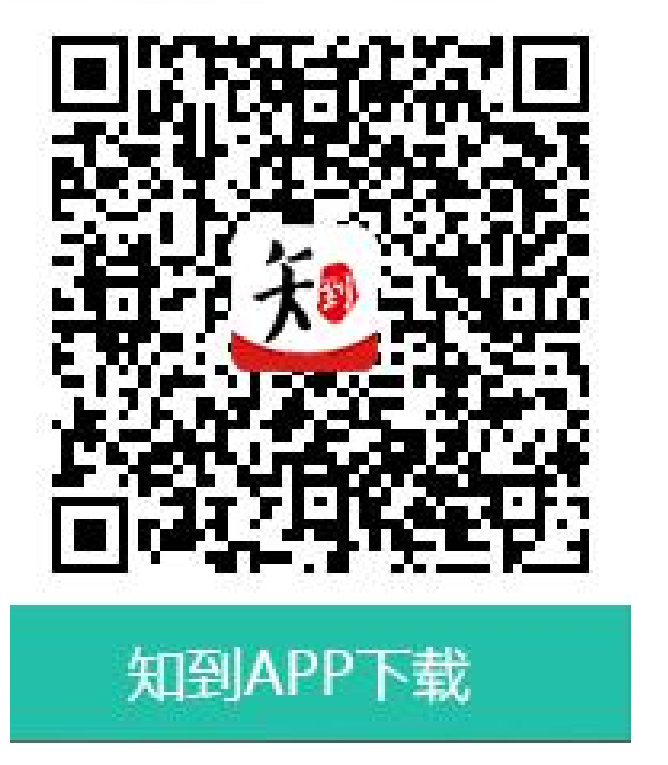

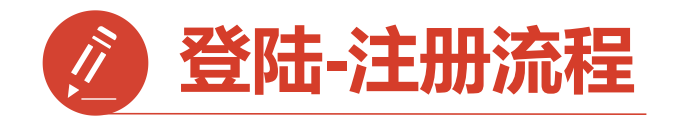

第一步:打开知到APP

1)点击右下角【**我的**】 2)点击【**学号**】 3)输入【**学校全称**】 点击搜寻,在输入法 中有搜索按钮

4)填写自己的【学号】

5)初始密码: 123456

6)点击【登录】

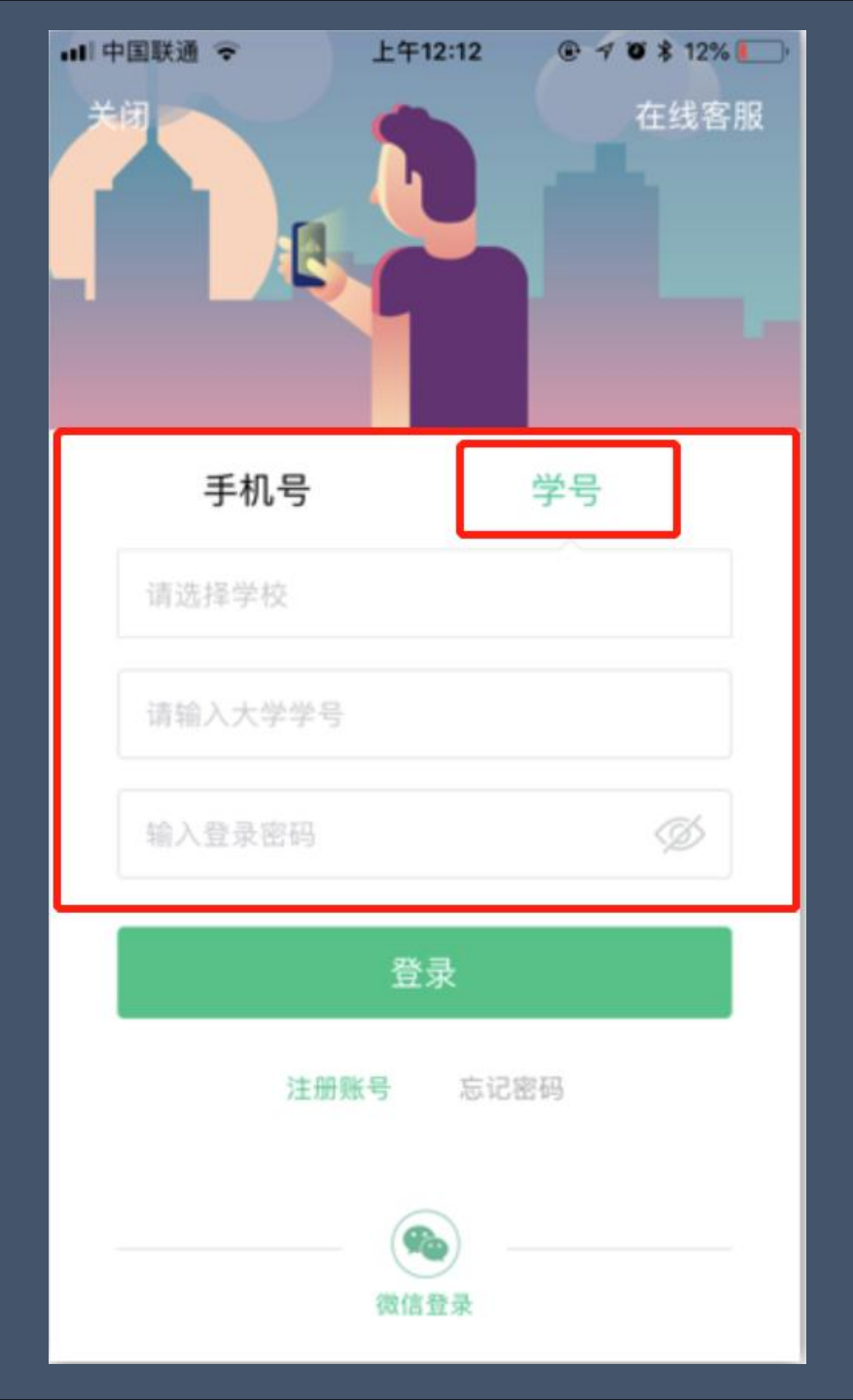

| <b>〈</b> 选择学校   |
|-----------------|
| Q 请输入关键词,搜索你的学校 |
| 鞍山技师学院          |
| 安化县职业中专学校       |
| 安徽材料工程学校        |
| 安徽财经大学          |
| 安徽城市管理职业学院      |
| 安徽电气工程学校        |
| 安徽电气工程职业技术学院    |
| 安徽电子工程学校        |
| 安徽电子信息职业技术学院    |
| 安徽阜阳技师学院        |

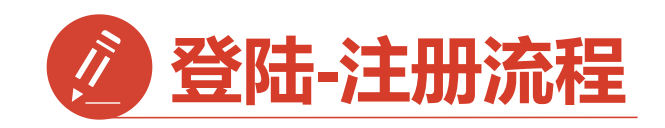

第二步:登录成功

跳转至【匹配信息】界面 1.输入【姓氏】并【确认】~ 2.跳转至匹配手机号界面 【输入手机号】并 【获取验证码】输入验证码 3.点击【下一步】

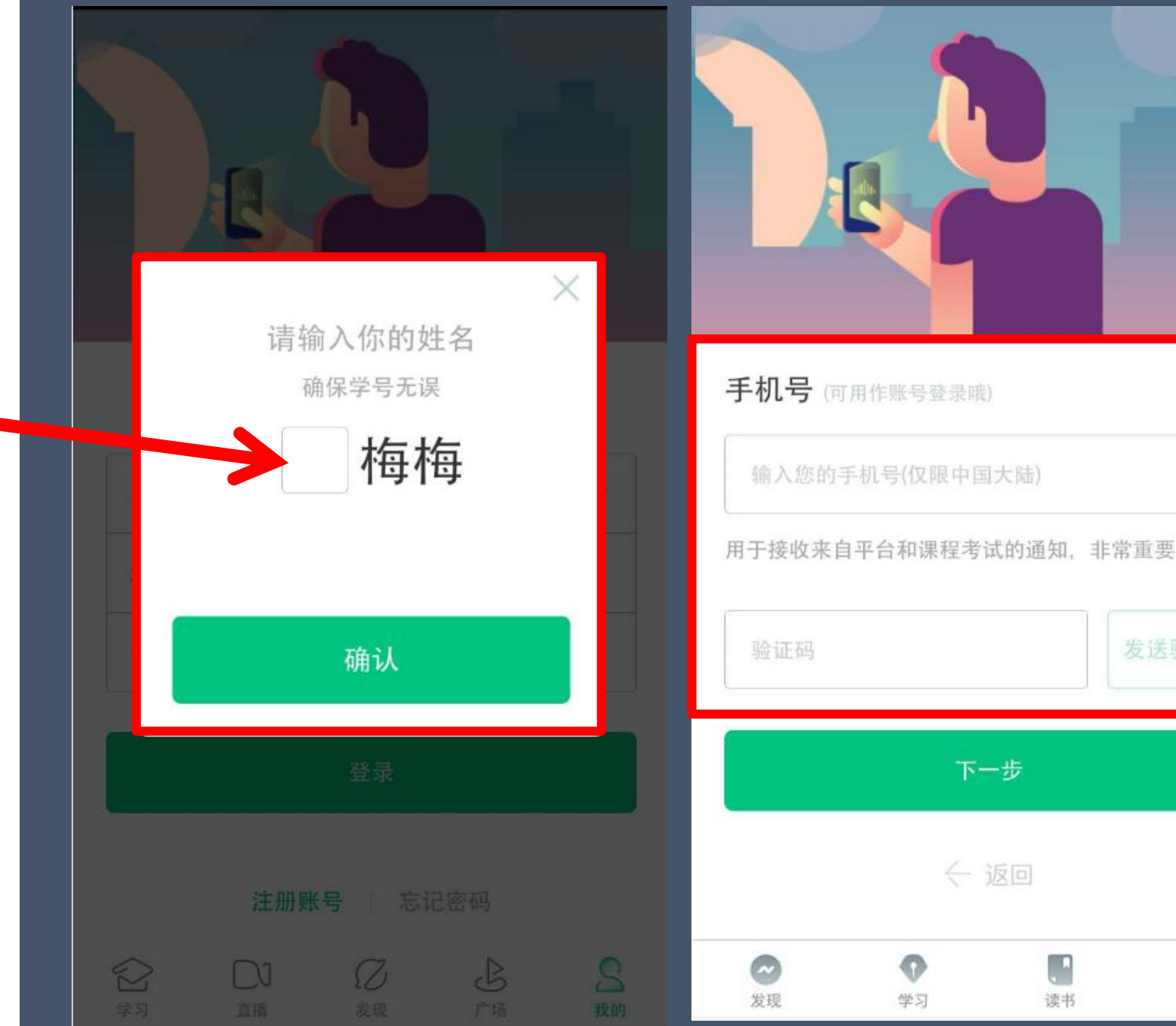

9

我的

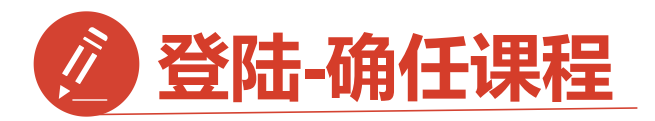

第三步:修改初始密码并 确认课程

1. 输入【新密码】

点击【确定】 2.跳转到【课程确认】 界面,查看课程信息 无误点击【确认】

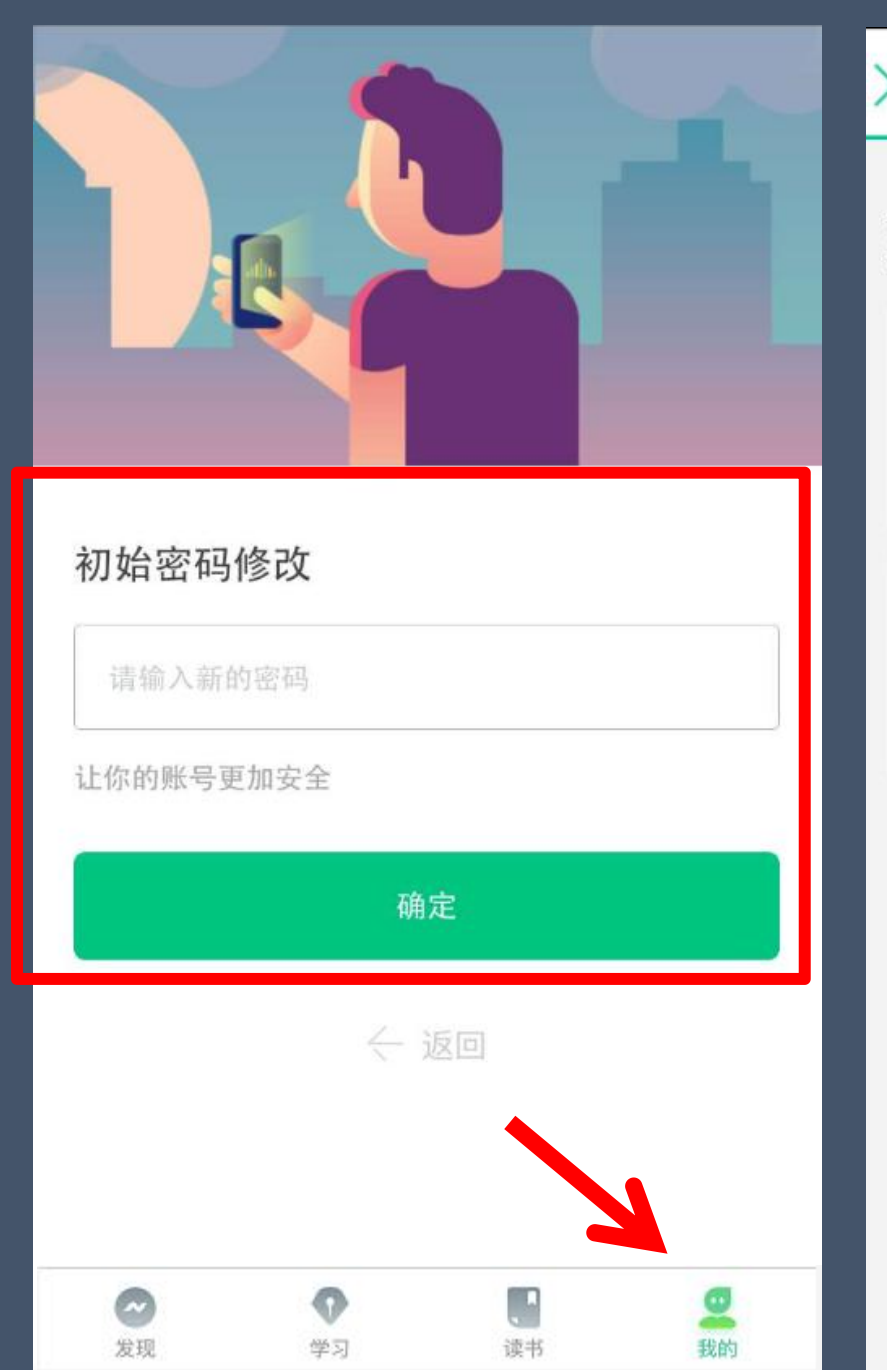

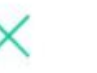

#### 课程确认

#### 亲爱的同学,以下是您的课程,只有点击"确认课程"才能 开始学习哦!

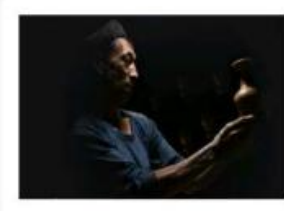

艺术与审美 课程时间: 09/01-11/30

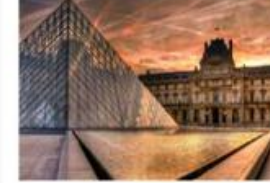

世界著名博物馆艺术经典 课程时间: 09/01-11/30

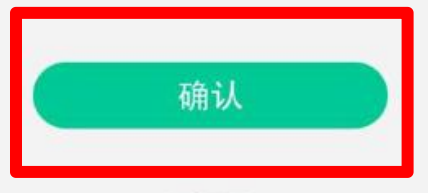

课程有疑问?

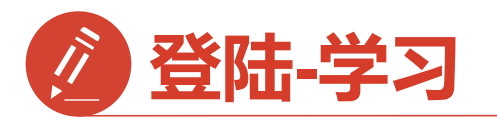

1.点击右下角【学习】 点击卡片【<mark>去学习</mark>】

2.进入学习【教程】界面 点开你的课程就可以开始 学习啦

3.学习过的章节会在前面 有绿色对勾

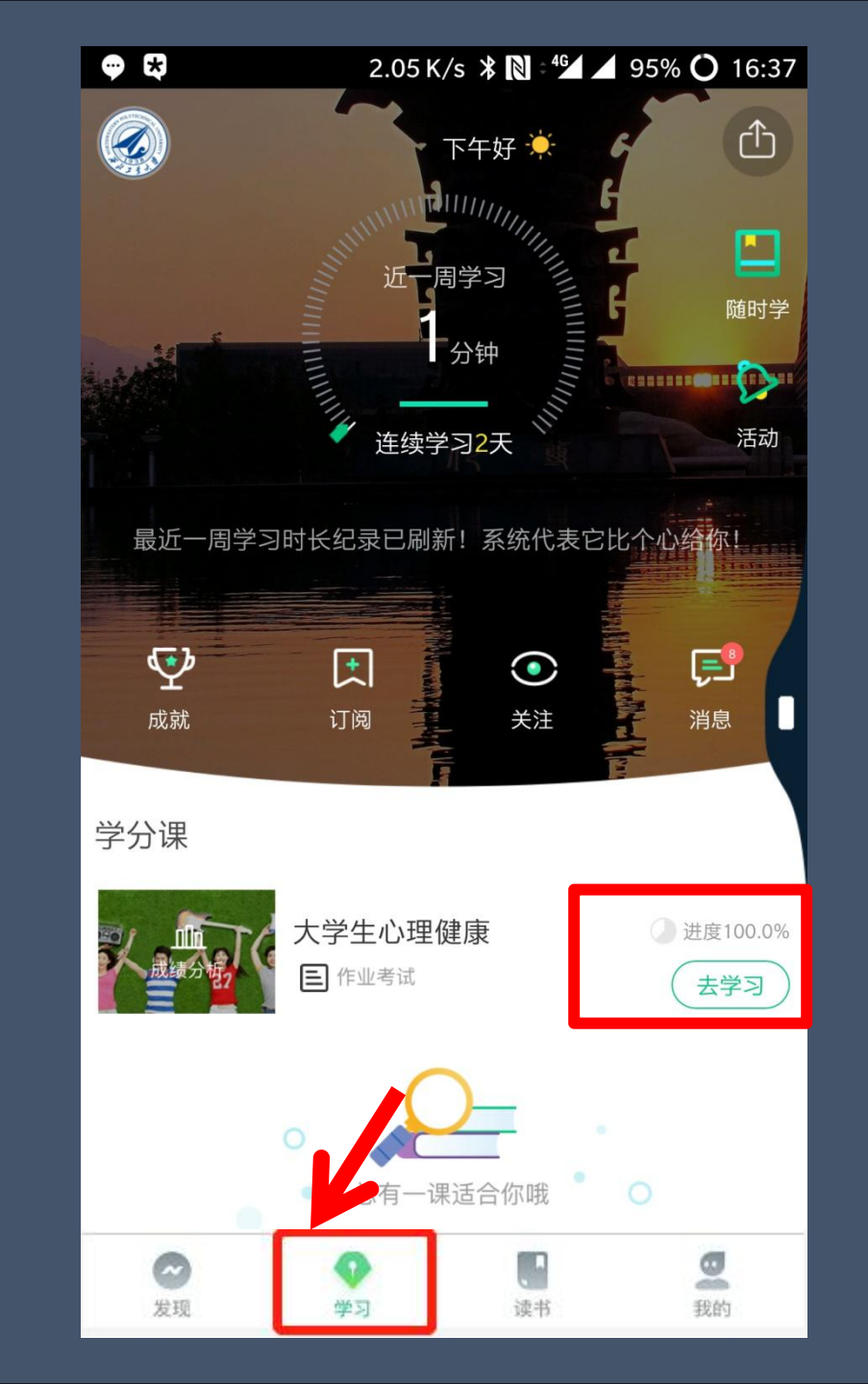

0.03 K/s 💎 🖌 77% 🔾 01:04 继续学习: 心理健康概述 教程 见面课 1.1心理健康概述 11:56 1.2心理异常 .2.1心理异常(1) 08:12 ✓ 1.2.2心理异常(2) 17:40 1.3心理健康的评价 12:10 第一章 作业 第二章 大学生学习指导 ┣ ⑦ 资料 一 讨论  $\left[\downarrow\right]$ 下载

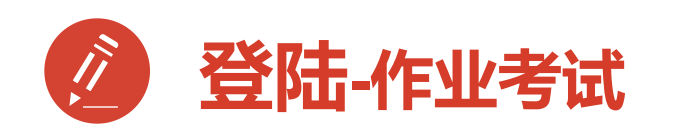

作业考试包含: 1.章节测试 2.期末考试

期末考试如意外交卷, 请迅速联系助教老师

注:期末考试开始,学习截止, 学习将不再计入进度,不再计 入分数。

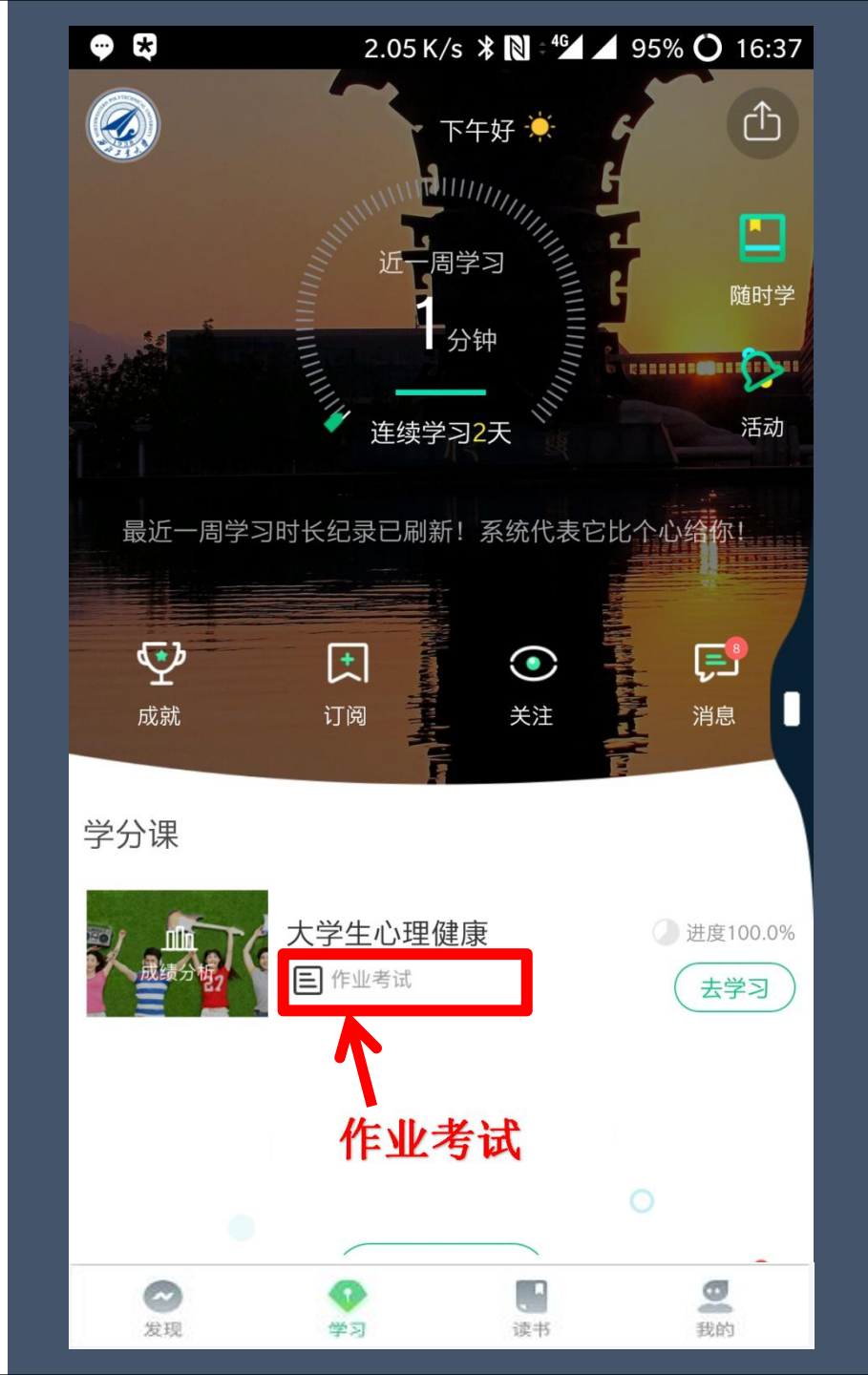

| 💬 🕏 0.00 K/s                   | 5 🗚 🔪 🕬 🖌 94% 🔿 16:37 |
|--------------------------------|-----------------------|
| く  未上交                         | 已上交                   |
| 作业                             |                       |
| <b>绪论单元测试</b> 总分:100<br>☑ 已批阅  | <b>80</b> 分 >         |
| 作业                             |                       |
| <b>第一章单元测试</b> 总分:100<br>☑ 已批阅 | <b>60</b> 分 >         |
| 作业                             |                       |
| <b>第二章单元测试</b> 总分:100          | <b>80</b> 分 >         |
| 作业                             |                       |
| 第三章单元测试 总分:100<br>☑ 已批阅        | <b>60</b> 分 >         |
| 考试                             |                       |
| 大学生心理健康教程考试 总分:<br>分 已批阅       | <sup>100</sup> 72分    |

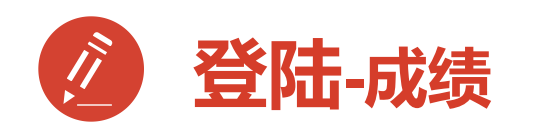

1.成绩分析模块

| 学习进度: | 占比及成绩 |
|-------|-------|
| 见面课 : | 占比及成绩 |
| 章节测试: | 占比及成绩 |
| 期末考试: | 占比及成绩 |

2.学习时间:区间
 3.考试时间:区间

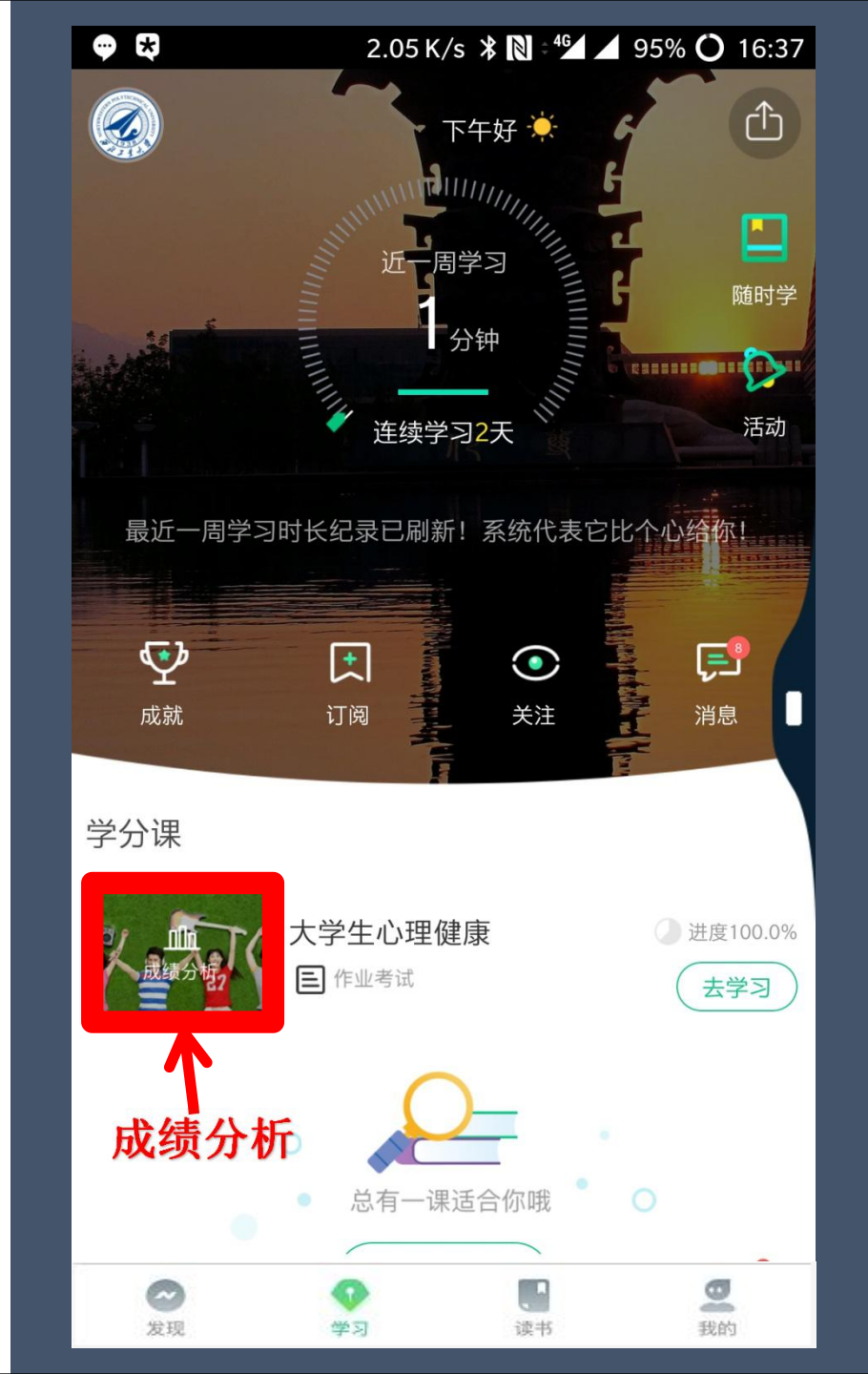

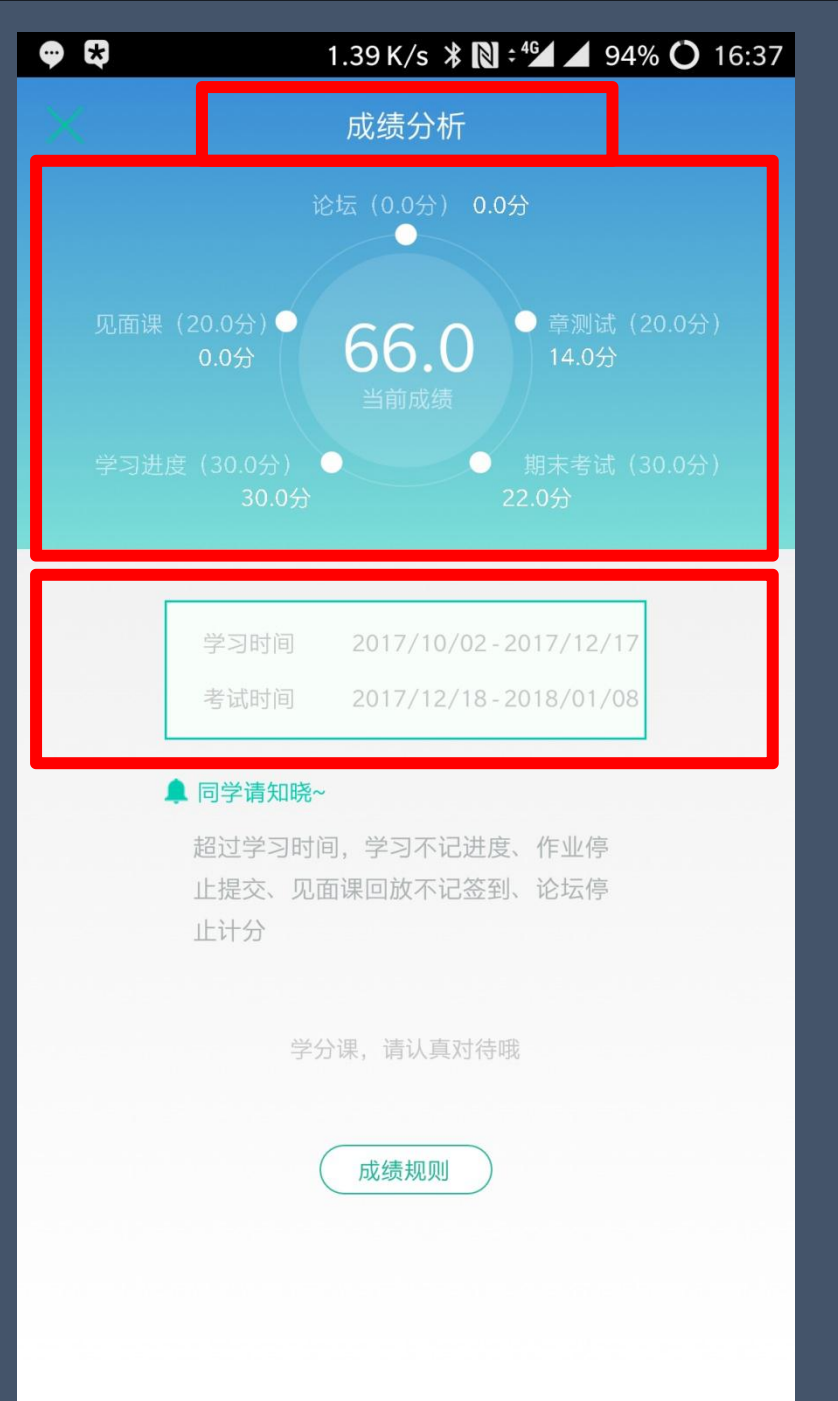

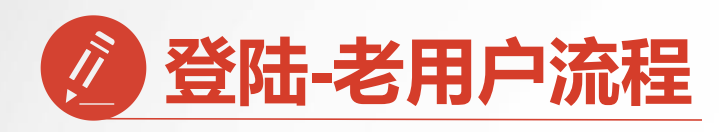

已经注册过app的【**老用户**】 直接点击【**手机号**】登录 输入手机号码和密码 登录直接进入【**课程确认**】

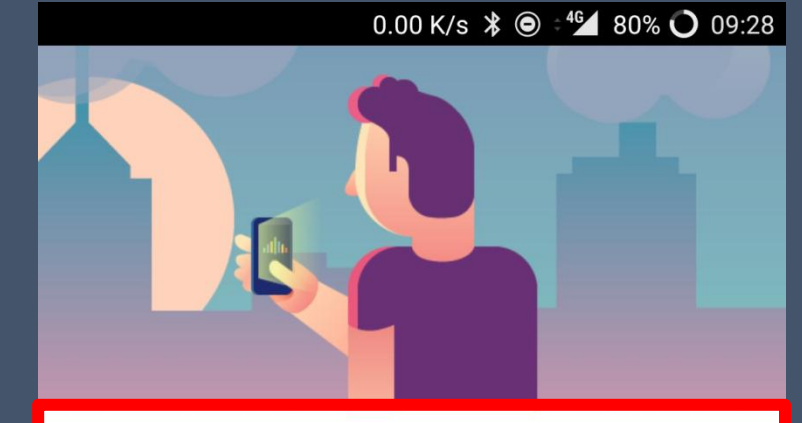

| 手机号           | 学                | 号  |
|---------------|------------------|----|
| 国家/地区 中国      |                  | >  |
| +86 132270652 | 92               |    |
| 局 输入登录密码      | 马                |    |
|               | 登录               |    |
| 注册则           | <b>长号</b>   忘记密码 |    |
| 0 0           |                  |    |
| 发现    学习      | 读书               | 我的 |

课程确认

亲爱的同学,以下是您的课程,只有点击"确认课程"才能 开始学习哦!

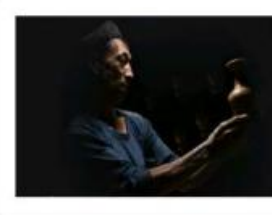

艺术与审美 课程时间: 09/01-11/30

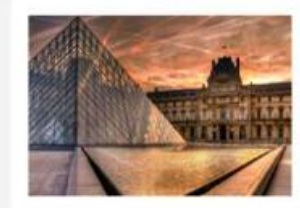

世界著名博物馆艺术经典 课程时间: 09/01-11/30

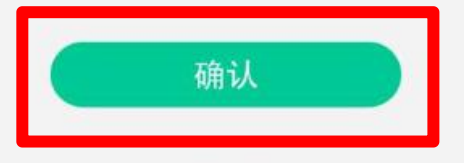

课程有疑问?

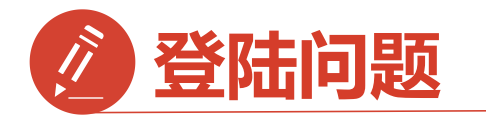

1.显示密码错误 点击忘记密码 重置密码

2.手机号被注册 拨打客服热线 注销手机号

3.旧手机号码已经 弃用,打客服 更改注销

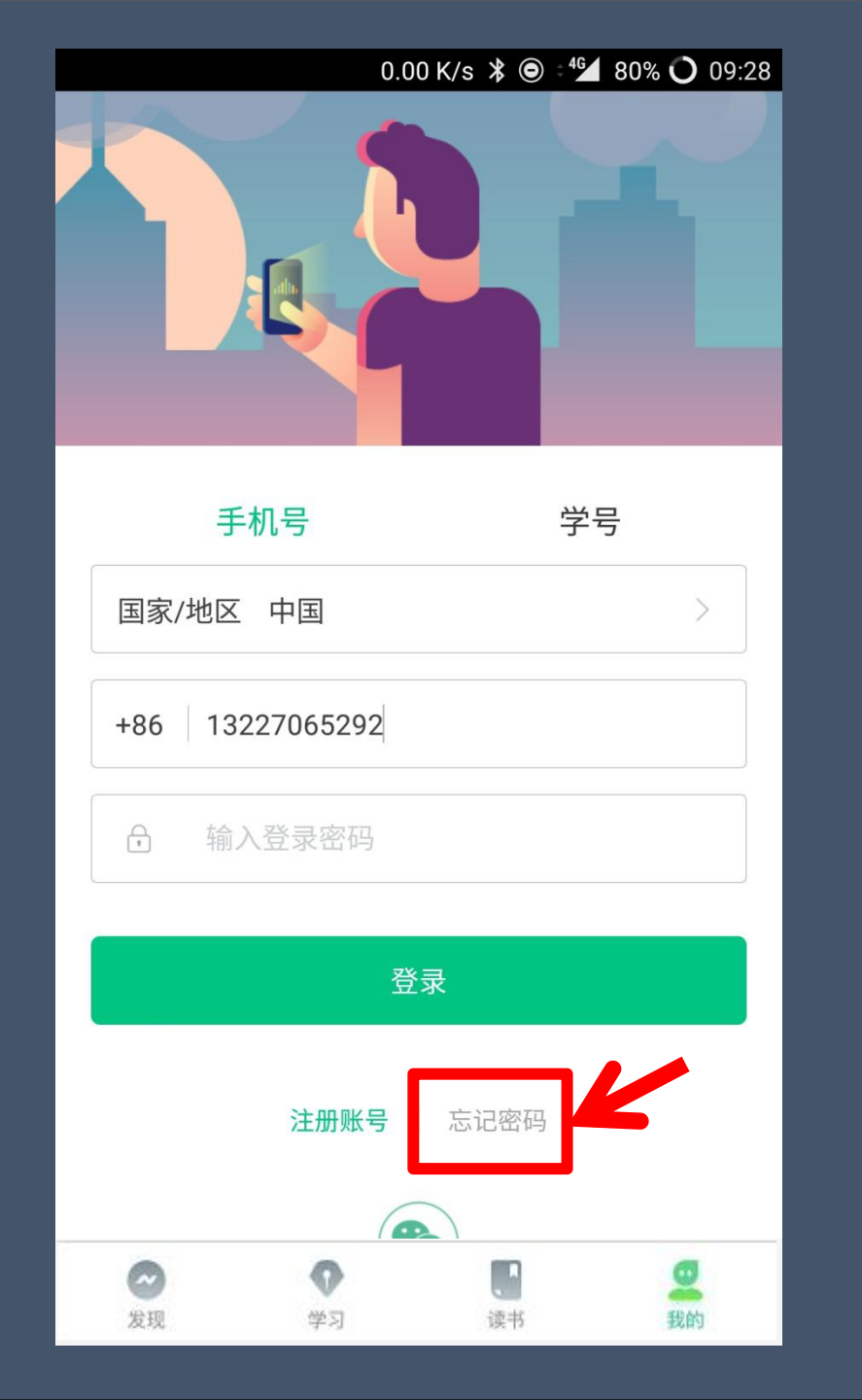

| ●●●●○ 中国联通 4G | 22:22    | @ 1 Ö 🔳 |
|---------------|----------|---------|
| 手机号已被注册       | 册! 如有疑问  | 请联系客服   |
|               | 取消       | 在线客服    |
|               |          | T       |
| 绑定手机号(同       | 可用做账号登录哦 |         |
| 国家 / 地区 中[    | ■ 点击者    | E线客服    |
| +86 130 384   | 0 1266   |         |
| 用于接收来自平台和     | 课程考试的通知, | 非常重要    |
| <b>冬</b> 验证码  |          | 获取验证码   |
|               | 下一步      |         |
|               | < 返回     |         |
|               |          |         |

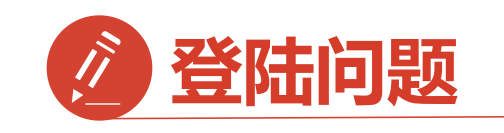

登录后无法选课原因1: 学号注册错误 解决方法:请检查自己 注册用的【学号】 是否正确

如果<mark>学号注册错误</mark> 请按照下面格式 联系在线客服或助教

问题:学号注册错误 学校:西北大学 姓名:\*\*\* 电话:\*\*\* 正确学号:\*\*\* 错误学号:\*\*\*

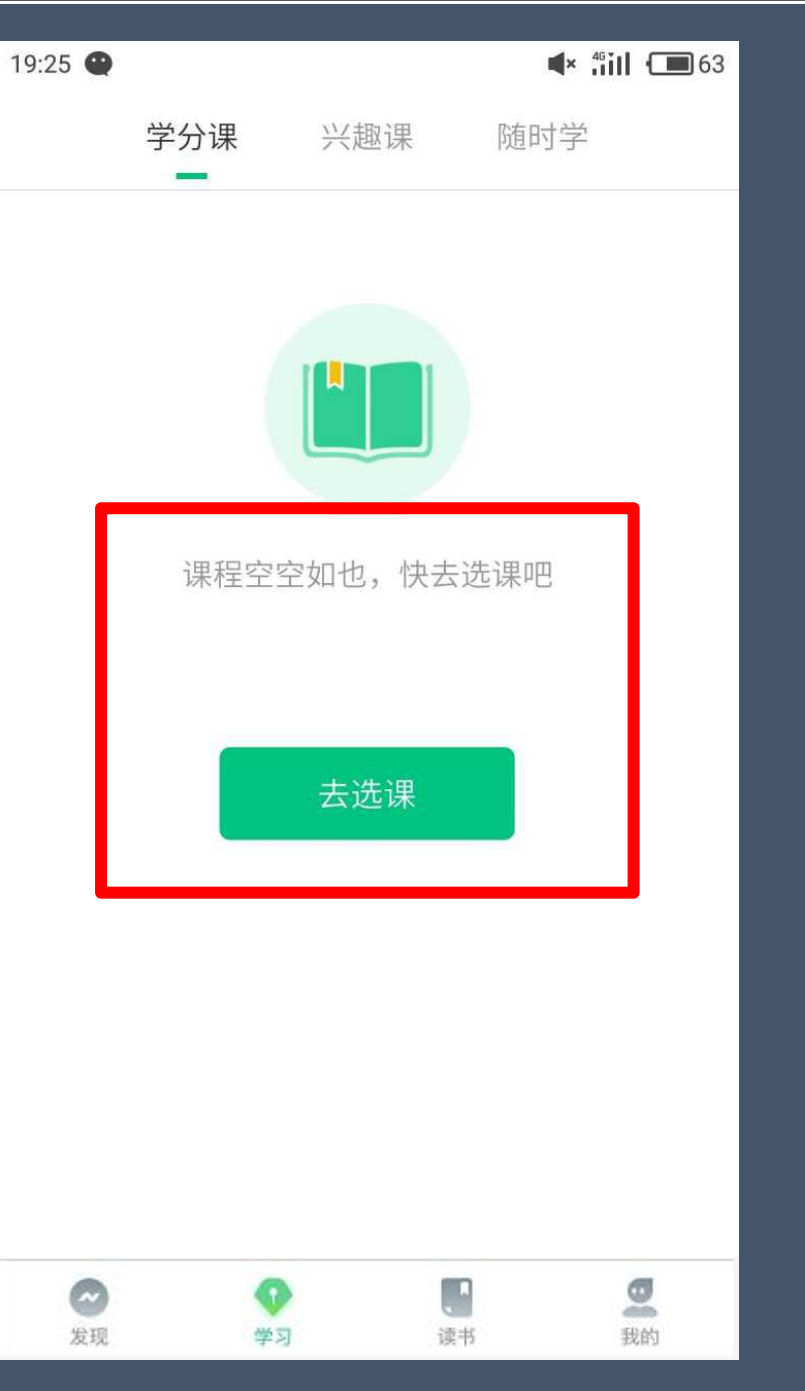

| <b>0门</b><br>共享课        |                |    | <b>0门</b><br>校内课 |                |
|-------------------------|----------------|----|------------------|----------------|
| <b>申文沛 </b><br>学号 03126 | VIP            |    |                  | >              |
| 🐨 我的VIP会员               |                |    | 2017-10          | -27 到期         |
| 推荐有奖                    |                |    | 36元              | 元现金券           |
| 👳 我的消息                  |                |    |                  | >              |
| 3 我的直播                  |                |    |                  | >              |
| 会現                      | <b>①</b><br>学习 | 读书 |                  | <b>型</b><br>我的 |

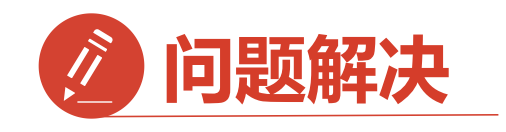

登录后无法选课原因2:

未使用学号登录,直接使用了 手机号先行注册

解决方法:

1.点击在校大学生身份认证模 块【去认证】

2.输入学校全称搜索

| <b>F</b> 2        | o<br>我                     | .00 K/s 渚 ፡⁴≦<br>的 | 40% 🔿 14:24 |
|-------------------|----------------------------|--------------------|-------------|
| <b>在校大学</b> 社校大学  | 学 <b>生身份认证</b><br>之后就可以选学分 | E<br>分课啦!          | 去认证         |
| <b>2</b> 186****3 | 017                        | 去认证                | 7           |
| 💮 我的VIP会          | 员                          |                    | 未开通 >       |
| 🖸 企业会员            |                            |                    | 会员兑换码       |
| 👳 我的消息            |                            |                    | >           |
| 3 我的直播            |                            |                    | >           |
| 🙆 离线下载            |                            |                    | >           |
| 我的关注              |                            |                    | >           |
| 😇 我的收藏            |                            |                    | >           |
| ✓<br>发现           | ●<br>学习                    | 读书                 | 受我的         |

| <b>E</b> 1.42 K/s | ; <b>≵</b> ≑⁴ <b>≦∕</b> 40% ◯ 14:24 |
|-------------------|-------------------------------------|
| く 选择学校            |                                     |
| Q 请输入关键词,搜索你的当    | 学校                                  |
| 阳春市中等职业技术学校       | T                                   |
| 鲍博睿人才开发研究院        |                                     |
| 安徽新华学院 输入         | 入法中搜索                               |
| 安阳工学院             |                                     |
| 安徽中医药大学           |                                     |
| 安徽理工大学            |                                     |
| 安化县职业中专学校         |                                     |
| 安康学院              |                                     |
| 安阳县职业中专学校         |                                     |
| 安徽邮电职业技术学院        |                                     |
| 安徽林业职业技术学院        |                                     |
| 安徽审计职业学院          |                                     |

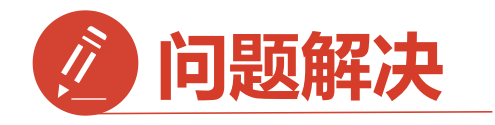

3.完成步骤2后输入您的 【学号】 【真实姓名】 【学院】 【入学年份】

点击:下一步

完成身份认证

确认选课参照前面

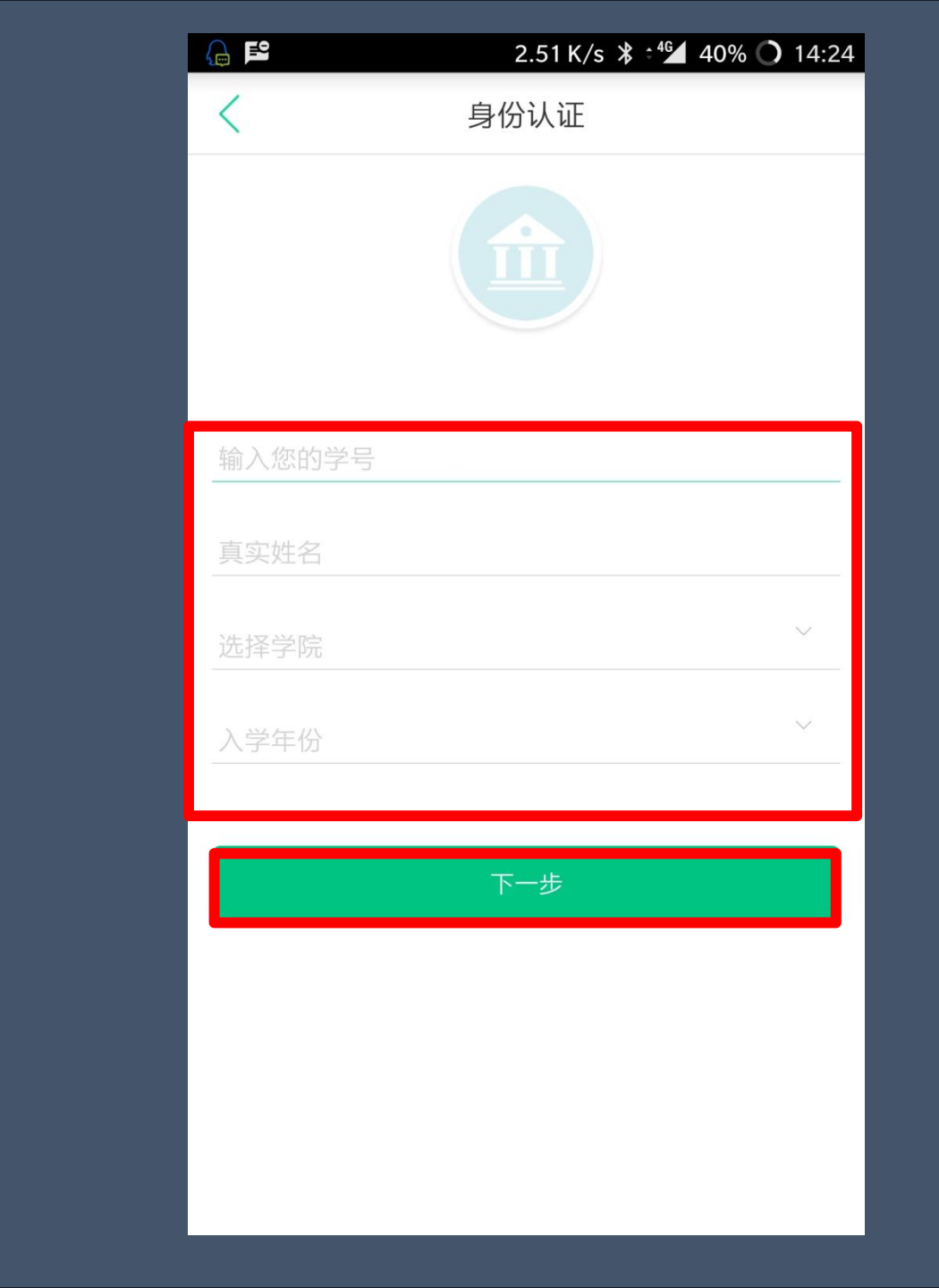

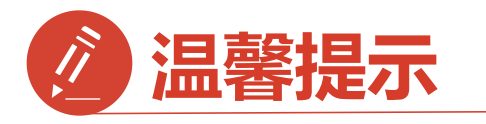

(1)期末考试前务必看完在线视频、完成章测试和见面课内容,期末考试已经开始,则学生再去完成观视频和章测试、见面课都不会计分。

(2) 考试前学生要查看是否有主观题需要申请重做的章测试,可以有三次的重做机会。

(3)考生切记不可因为好奇而打开期末试卷,一旦打开必须在规定范围时间内答完试卷,若没有答题关闭试卷,平台会自动计时提交试卷,分数视为0分。

(4) 见面课学生自行观看必须观看80%后才能得到本次分数,若低于则是0分。

(5) 考试结束后48小时,成绩会在平台自动发布。

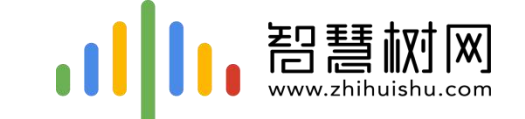

# 二.网页版登录学习流程

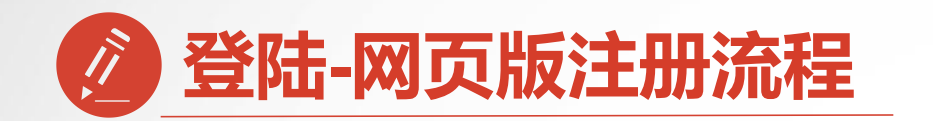

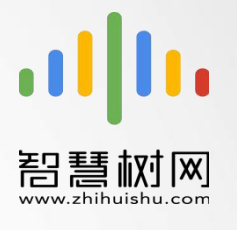

### 西北大学专属页面:http://school.zhihuishu.com/nwu

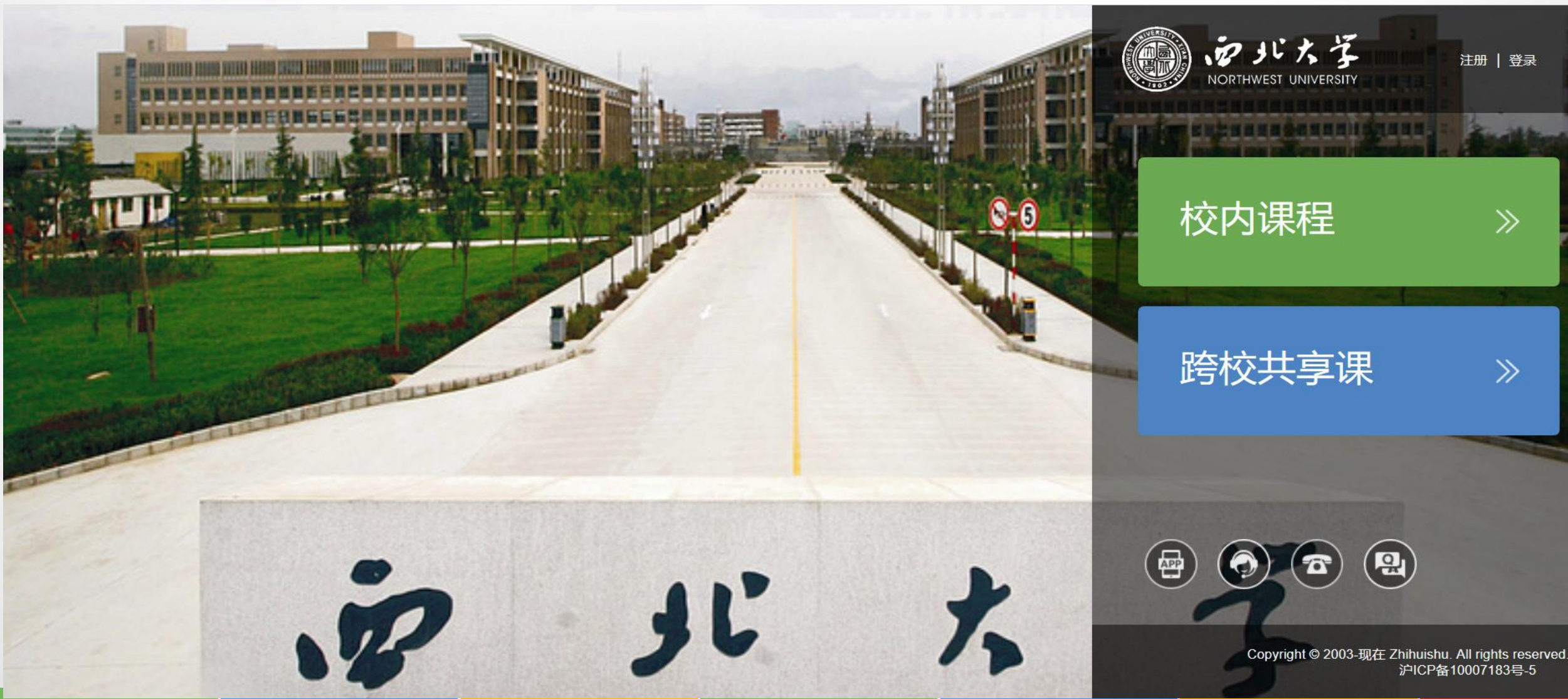

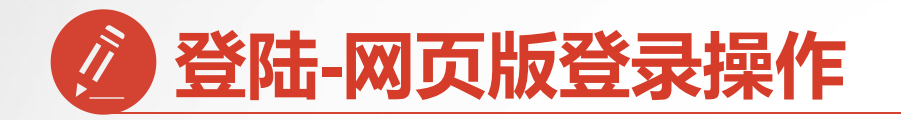

#### 第一步:进入

### 【西北大学】

专属选课页面后点击右上角

【**登录**】选择【学号】

填写学号, **密码123456** 

### 参照手机app登录方法

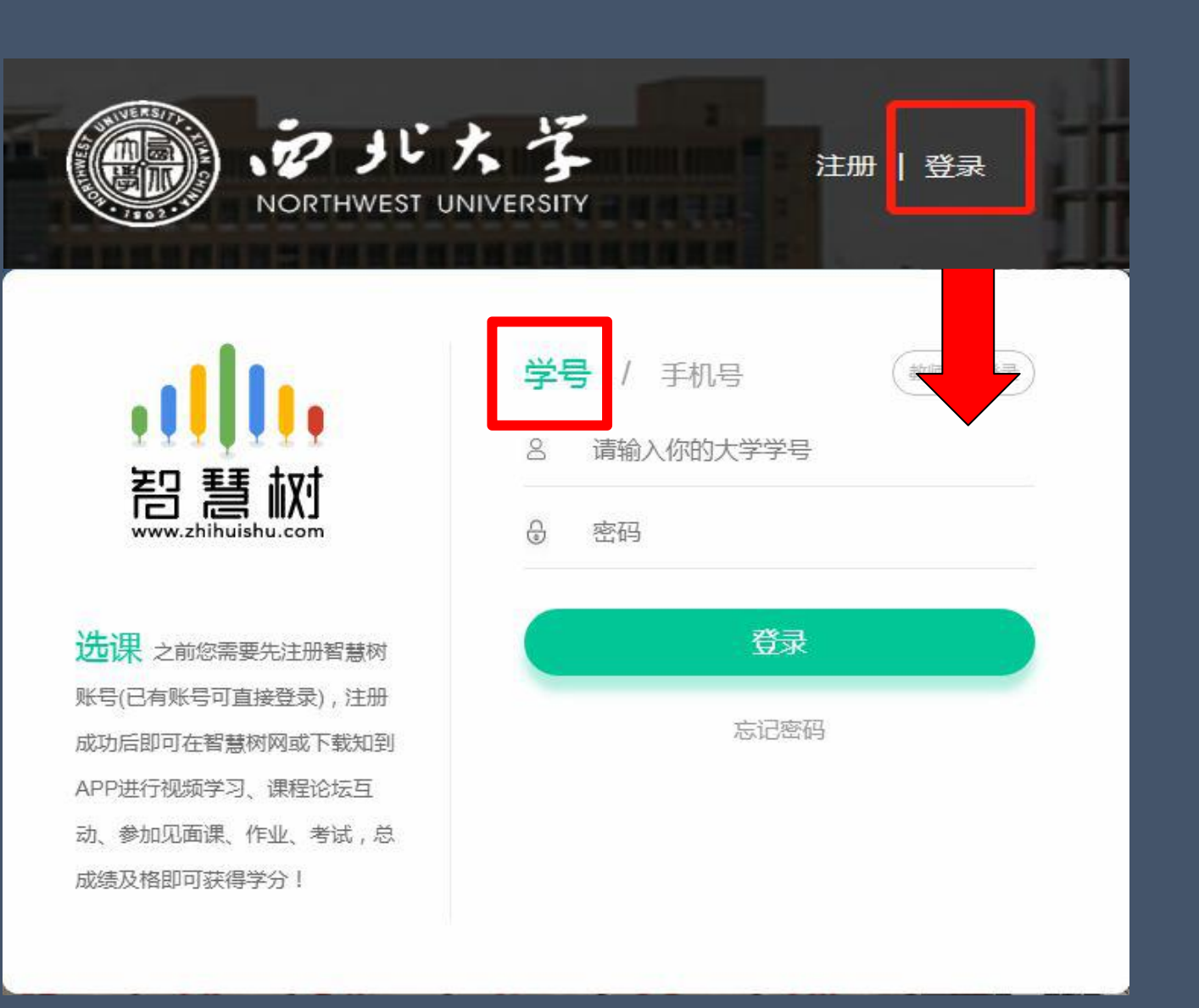

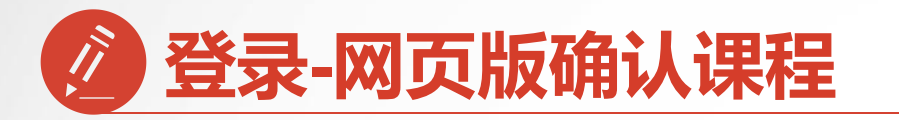

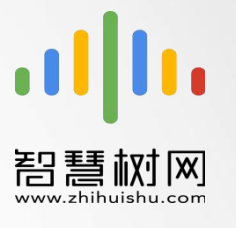

#### 第二步:页面跳转到选课界面,请点击【确认课程】,确认课程结束。

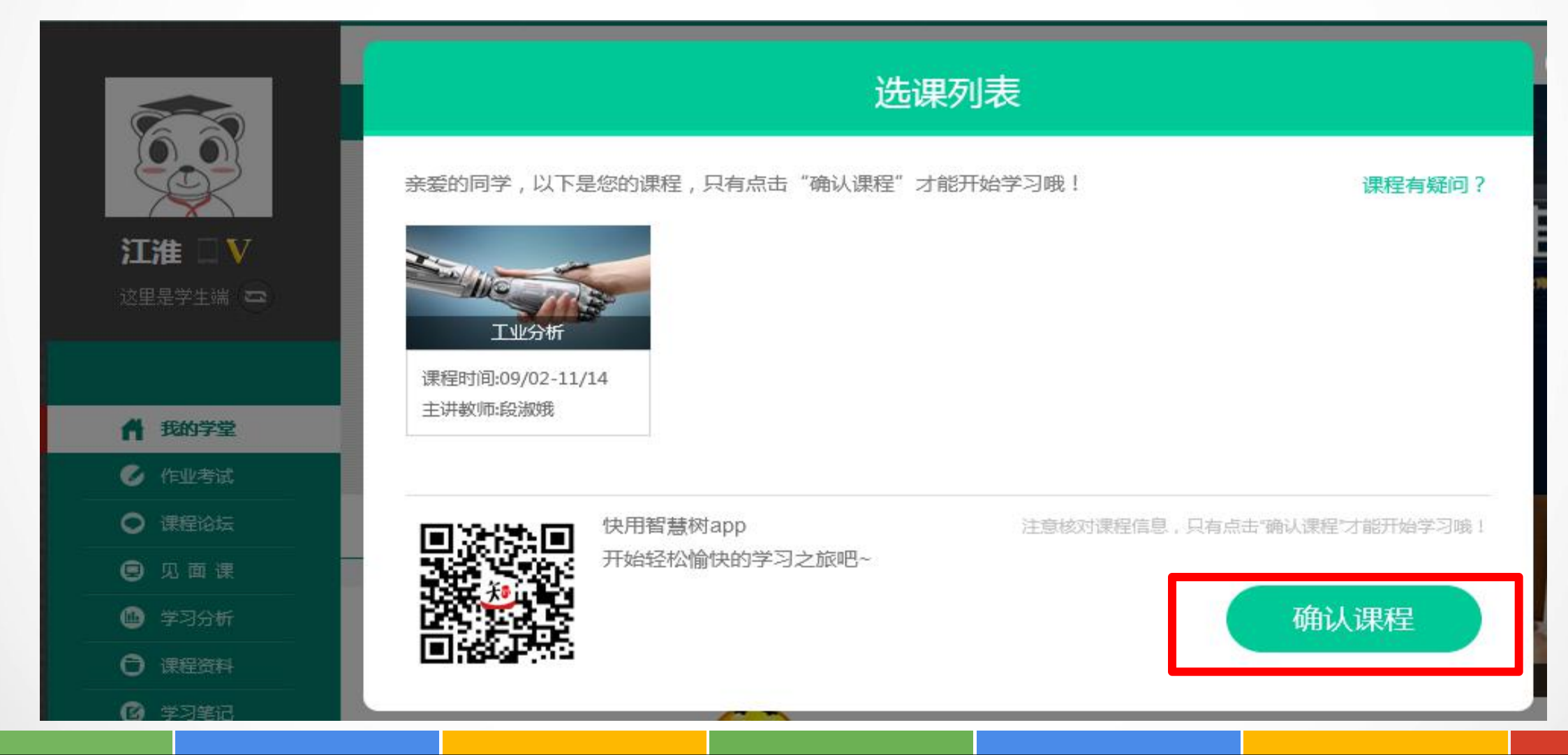

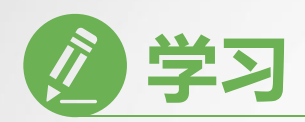

## ....

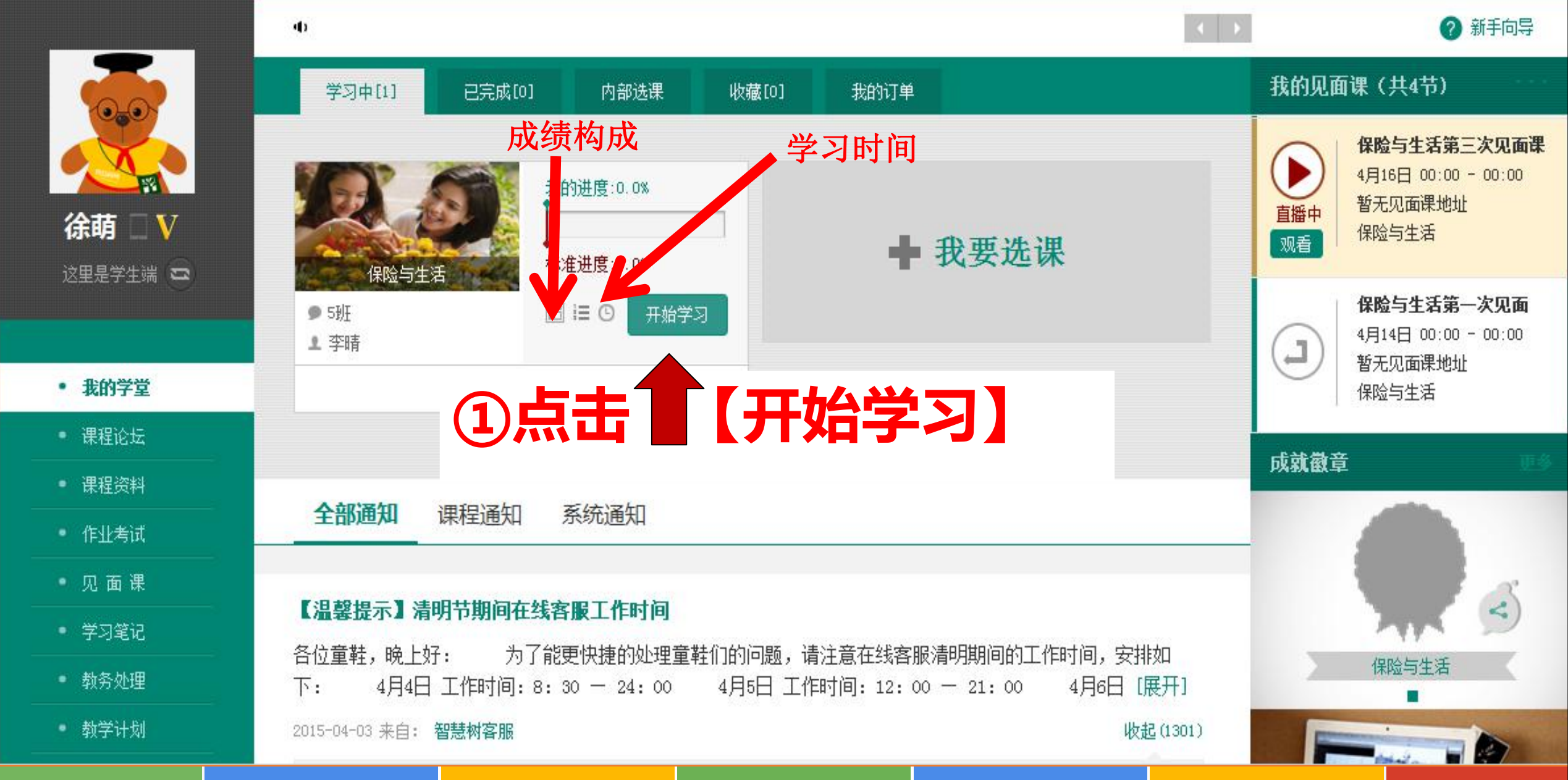

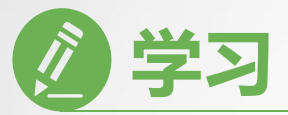

..... .111. 智慧树网 Q 搜索课程名称、开课学校、老师等 ENG 首页 直播 APP 光影的艺术 - 摄影 学术总策划:底稿飞 · 進前6 摄影读图元素之瞬间 🗊 教学大纲 📋 教学计划 🗋 课程资料 🖂 课程论坛 📝 学习笔记 精品微谋学院 Note ₩ 目录 Winnetten 警告 00:05:42 摄影之道 课时1 摄影讲的瞬间: 智慧树网通告 ②视频目录 摄影之术-起源 00:04:04 课时2 就是指的快门按 摄影之流-创意流 00:05:55 课时3 智慧树网发现有学生在学习中存在作弊行 可以量化的时间段, 摄影之流-中国摄影流派 课时4 通知学校予以严肃处理。智慧树网执行严格的审查制度,一经发 是光影。 现作弊行为,将立即通报学校,由此带来的取消成绩、重修及处 摄影之惑 00:09:40 课时5 分等严重后果,由学生自行承担 摄影读图元素之瞬间 课时6 🕨 ,111, 智慧树网 00:05:58 4种摄影类别的赏析原则 课时7 能智慧树网 审美辩证-物和心的关系 课时8 审美辩证-洋和土的关系 课时9 确定 审美辩证-奇和凡的关系 00:04:54 课时10 期末考试 0

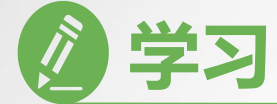

☑ 学习笔记

🔮 我的成绩

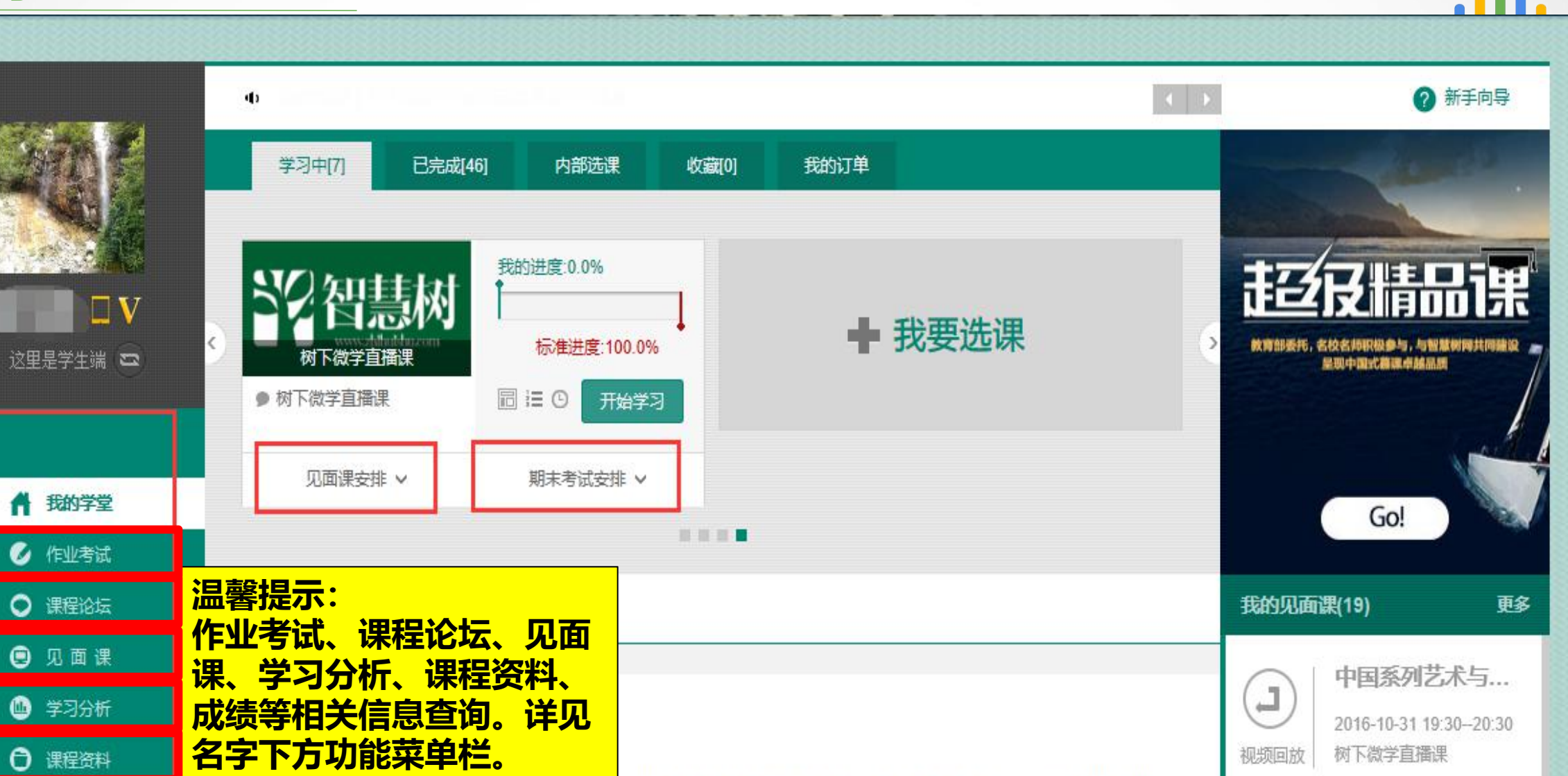

已经被老师退课了,如有疑问请尽快联系老师!----<[C170209B]

2017-02-14 来自: 焦红娟 老师

《共享课程平台...

1

.

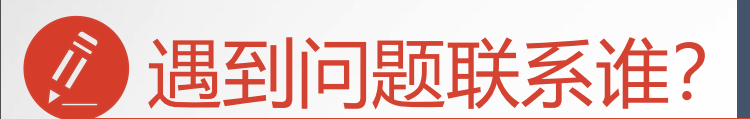

### 网页版在线客服

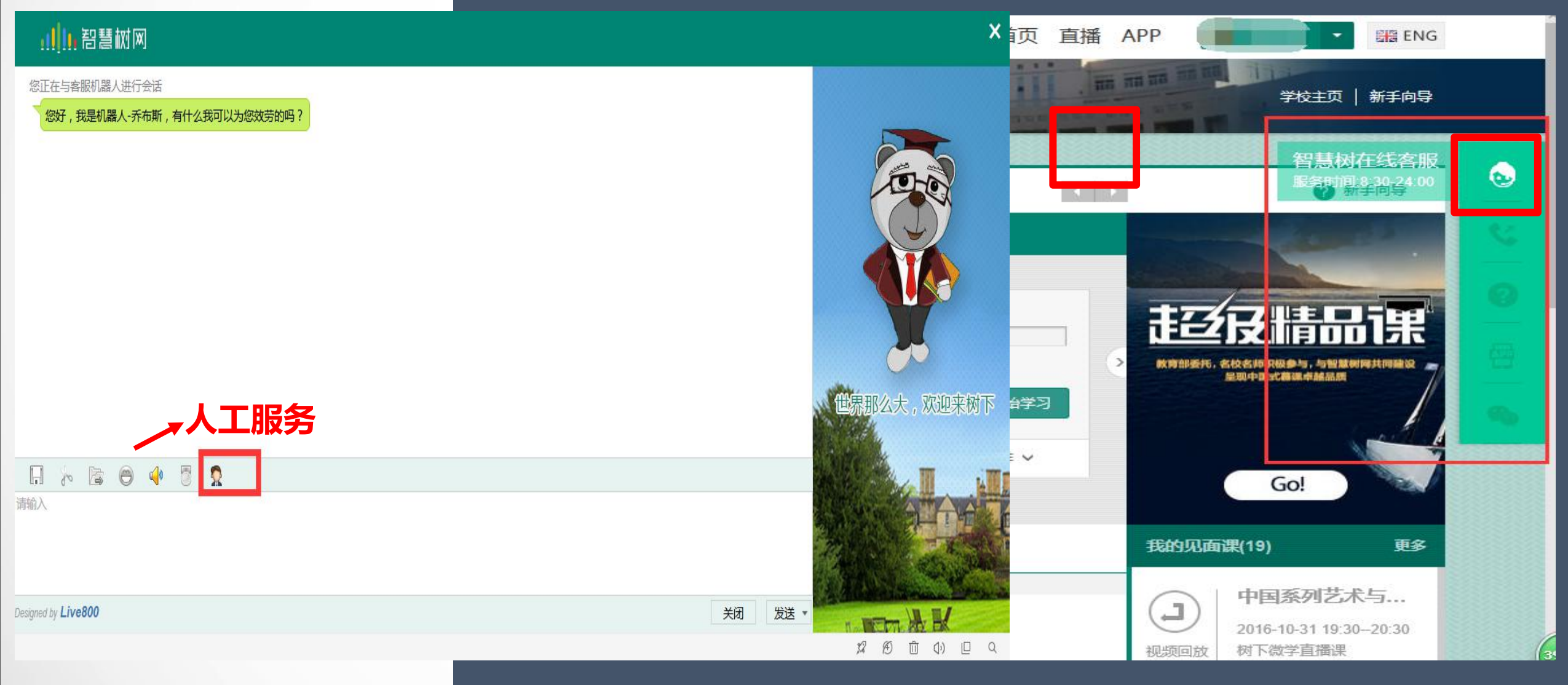

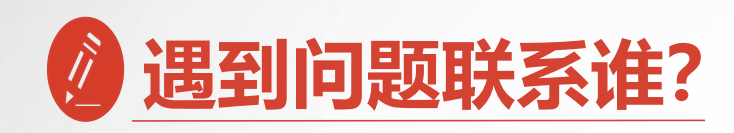

**自主处理方式:** 手机APP端在线客服 点击【在线客服】 点击右上角【转人工】

| ර                   | 0.12 K/s  🕷 | ±⁴ <sup>⊈</sup> _ 519 | 6 🔿 00:17          |
|---------------------|-------------|-----------------------|--------------------|
| 🞯 我的VIP会员           |             |                       | 未开通 >              |
| 😰 企业会员兑换            |             | 会                     | 员激活码               |
| 3 我的直播              |             |                       | >                  |
| (2) 我的问答            |             |                       | >                  |
| (1) 离线下载            |             |                       | >                  |
| 交 我的收藏              |             |                       |                    |
| 🛛 已学课程              |             |                       | >                  |
| <b>⊜</b> 扫─扫        |             |                       | >                  |
| <b>1</b> 3 在线客服     |             |                       | >                  |
| @ 设置                |             |                       | >                  |
| <ul> <li></li></ul> | 〇〇          | () 质听                 | S<br><sub>我的</sub> |

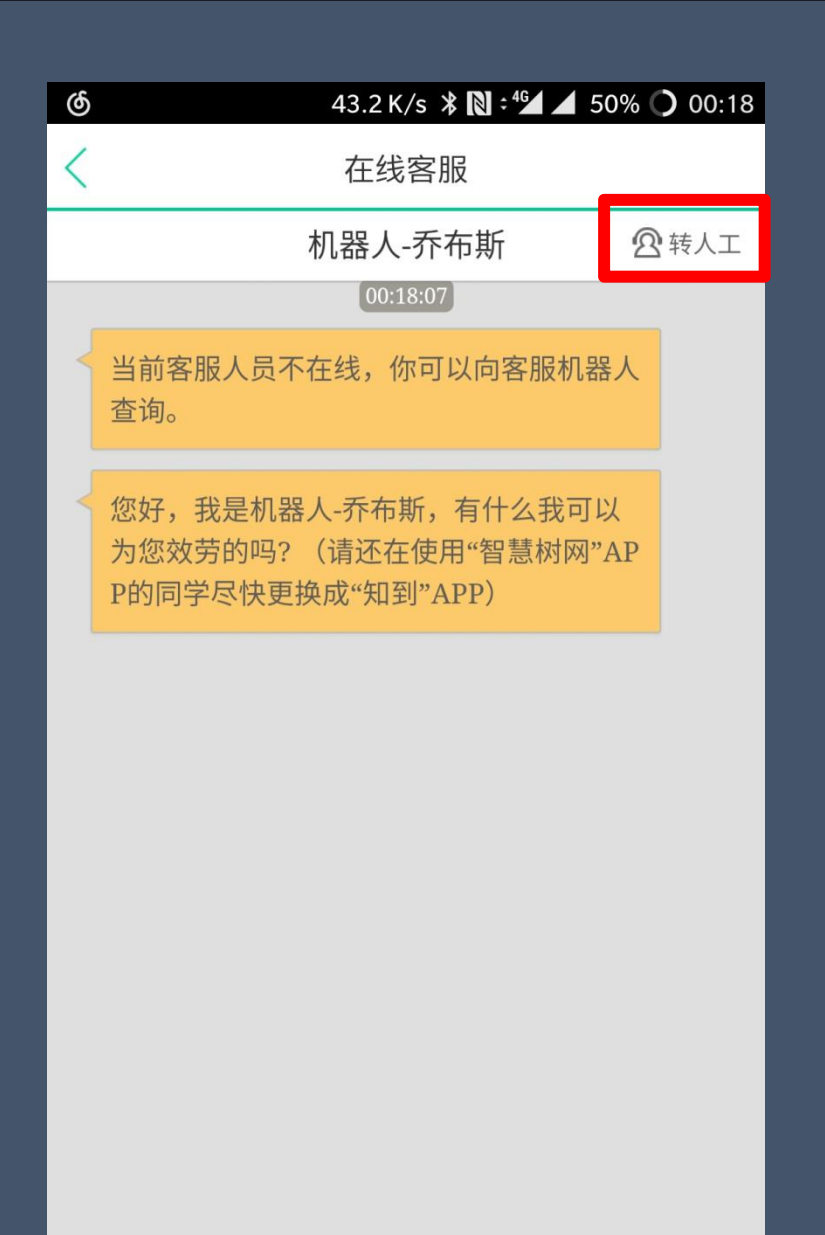

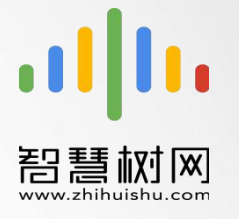

出现问题第一时间联系在线客服以及课程助教老师, 或加入QQ群讨论问题

全国客服热线: 400-829-3579 服务时间: 8:30-24:00